# 2014-2학기 제 대학원 신입생 등록안내

#### 1. 등록 기간

가. 2014. 08. 06(수) 오전 9:00 ~ 08. 08(금) (은행 마감시간에 준함)

#### 2. 등록금 고지서 출력

- 가. 2014. 08. 05 (화) 09:00 부터 가능
- 나. 출력방법 : 각 홈페이지에 접속 → 커뮤니티 → 2014학년도 후기 ㅇㅇㅇ대학원 신입
  생 등록금 고지서 출력 → 수험번호, 이름, 생년월일 입력 → 등록금 고지서 출력

#### 3. 납부 방법

- 가. 계좌이체시 전체 금융기관을 이용하여 가상계좌로 전액입금 (분할 입금 불가)
  - 가상계좌는 학생 1인당 1계좌를 부여함. 학생 본인 아닌 다른 분이 입금해도 (즉, 입금자 이름이 달라도) 가상계좌로 입금가능
- 나. 인터넷 뱅킹, 폰뱅킹, ATM이체, 창구 납부 등 모두 가능
  - 1) 은행 및 통장에 따라 송금 수수료가 발생할 수도 있음
  - 2) 신용카드 납부는 불가

#### 4. 한국 장학재단 학자금 대출 이용 방법

- 가. 대출신청기간: 2014. 7. 9(수) ~ 09. 30(월)
- 나. 대출실행기간: 2014. 7. 9(수) ~ 11. 28(금)(등록기간 내에만 대출 실행 가능)
- 다. 등록방법
  - 1) 학자금 포털 사이트에서 대출 신청
  - 2) 대출대상자 심사 및 추천
  - 3) 대출 승인
  - 4) 학자금 포털에서 대출 약정체결 및 대출 실행
  - 5) 대출금 지급
    - 가) 한국 장학재단 홈페이지(www.kosaf.go.kr)에서 공인인증서를 이용하여 대출 신청
    - 나) 대출 승인
    - 다) 등록금 납부 기간 동안 학자금 대출 포털 사이트에서 대출 실행
    - ※ 대출 신청 시간 : 09:00~24:00 ※ 대출 실행 시간 : 09:00~17:00
    - ※ 대출금 지급(실행) 시간이 17시까지이며, 등록금 납부 마감일에는 은행마감시간 내에 신청하여야 대출금 지급이 이루어짐

### 5. 수강신청 방법

- 가. 신입생 수강신청 기간 : 2014. 08. 18(월) ~ 2014. 08. 20(수)
- 나. 등록금 납입 확인 후 08. 13(수) 홈페이지 공지사항으로 학번 안내
- 다. 학사시스템(http://ecus.cha.ac.kr/) 접속
- 라. 로그인(아이디 : 학번, 비밀번호 : 주민등록번호 뒤 7자리)
- 마. 학사시스템 공지사항에서 개강 안내문 확인 후, 기간 내 수강신청

# 차 의 과 학 대 학 교 [등록금 고지서 출력방법 안내]

# 1. 각 대학원 홈페이지 접속

- 가. 일반대학원 : grad.cha.ac.kr
- 나. 통합의학대학원 : gam.cha.ac.kr
- 다. 보건복지대학원 : gs.cha.ac.kr
- 라. 임상약학대학원 : gcp.cha.ac.kr
- 마. 미술치료대학원 : gat.cha.ac.kr

# 2. 커뮤니티 클릭 → 공지사항 클릭

| 🛞 차의과학대학교 |                |       |     |      | BCB    |
|-----------|----------------|-------|-----|------|--------|
| 대학원       |                | 대학원소개 | 교수진 | 교육과정 | 커뮤니티   |
|           |                |       | 디사항 |      | more > |
| 커뮤니티      |                |       |     |      |        |
| 공지사항 -    | 공지사항           |       |     |      |        |
| 상담실       | 총 24 개 글이 있습니다 |       |     |      |        |
| 자료실       | No.            | 계목    |     |      | 작성일    |

## 3. 2014학년도 후기 ㅇㅇㅇㅇ대학원 신입생 등록금 고지서 출력 클릭

4. 등록금 고지서 바로가기 클릭